## Welcome to the DS-I Africa Intro to Terra!

- All of today's slides and other materials can be found at <u>http://broad.io/DSI-Africa-2204</u>
- If you haven't already:
  - Sign up for Terra at <a href="https://elwazi.terra.bio">https://elwazi.terra.bio</a>
  - Set up billing by sending your Terra email to a TA in the chat
    - FYI Billing projects/workspace deleted 1 week after workshop
- Post-workshop survey: <u>https://www.surveymonkey.com/r/NMSWXYY</u>

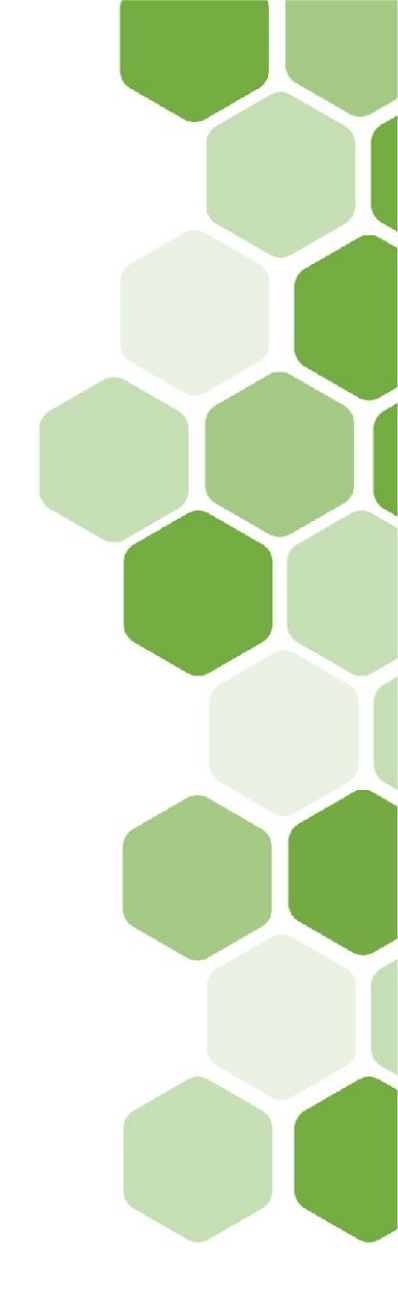

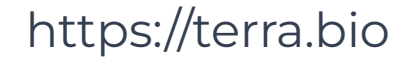

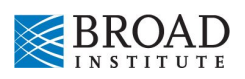

## Bow to interact during the session

### To ask a question:

- Turn on your mic and ask!
- Or send a message to the Zoom chat and a TA will respond.
- Today's TAs from the Data Sciences Platform:
  - Anton Kovalsky
  - Liz Kiernan
  - Pamela Bretscher
  - Tiffany Miller
- Also: remember to raise your hand when done with a task.

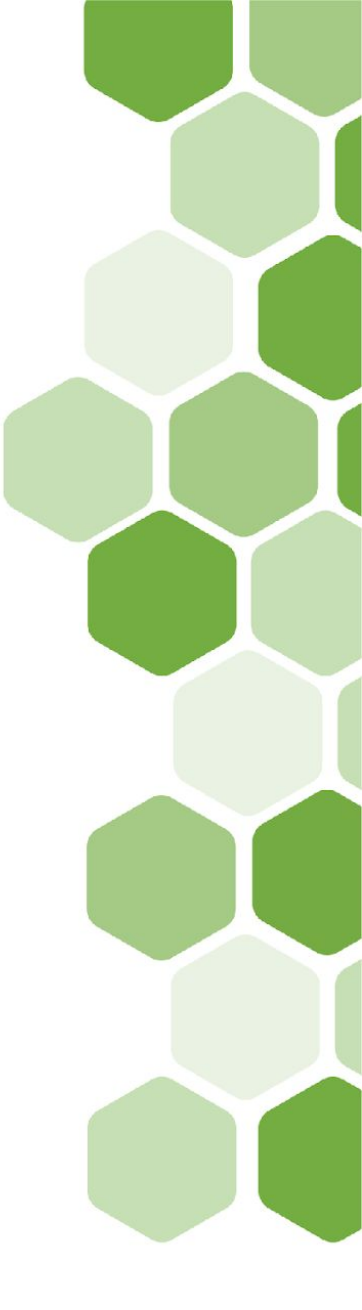

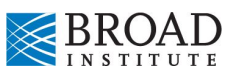

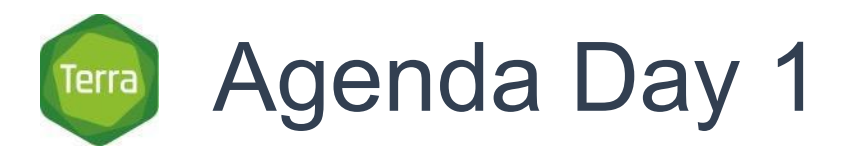

| 8:00 am (ET)/<br>3:00 pm (GMT + 3)                  | Welcome                                                                                   |                 |
|-----------------------------------------------------|-------------------------------------------------------------------------------------------|-----------------|
| 8:05 am ET/<br>3:05 (GMT +3)                        | Terra Overview and Platform Tour                                                          |                 |
|                                                     | An overview of Terra functionality and platform navigation.                               | $\Gamma \gamma$ |
| 8:35 am ET/<br>3:35 pm (GMT+3)                      | Billing and Secure Collaboration                                                          |                 |
|                                                     | An overview of billing setup and the granularity of access levels offered in Terra.       |                 |
| 9:00 am - 10:30 am ET/<br>4:00 pm - 5:30 pm (GMT+3) | Breakout for Registration and Cloud Environment and<br>Interactive Analysis               | K,              |
|                                                     | An introduction to the Terra Cloud Environment and applications for interactive analysis. |                 |

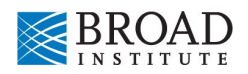

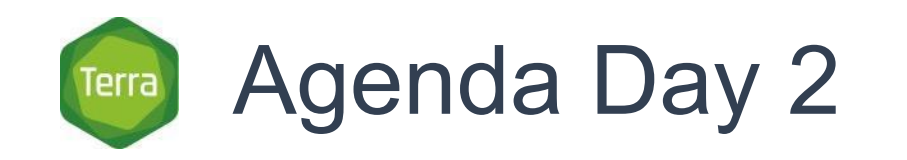

8:00 am (ET)/ 3:00 pm (GMT + 3) Breakout for Cloud Environment and Interactive Analysis - Advanced

Finish interactive analysis module and practice finding and using additional workspace resources.

9:40 am - 10:00 am ET/ **Closing Remarks, Q&A** 4:40 pm - 5:00 pm (GMT+3)

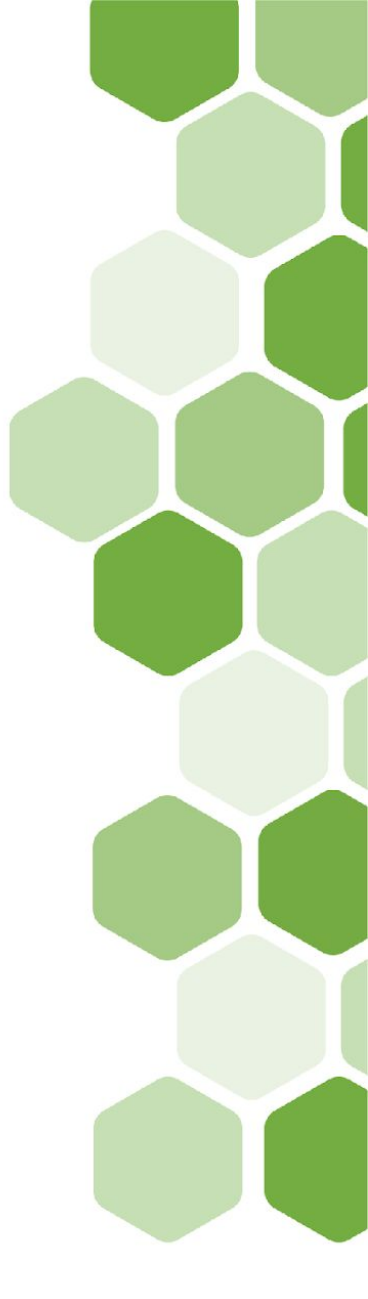

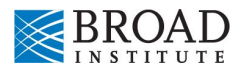

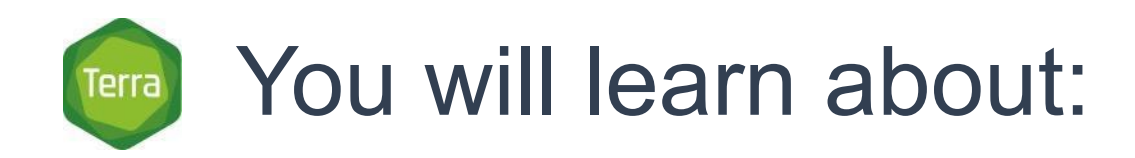

- What Terra is and why it's on the cloud
- Billing and secure collaboration
- Organizing data, tools, and computational resources in Terra
- Creating and running analyses on custom cloud environments
- Accessing different cloud data and moving it between resources
- Finding example resources to help get started

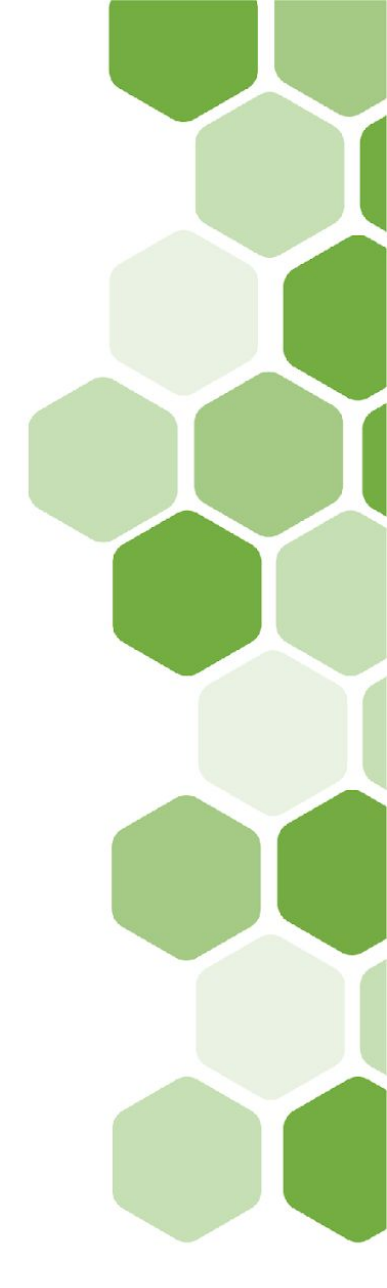

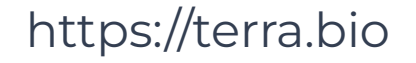

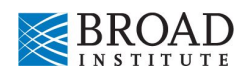

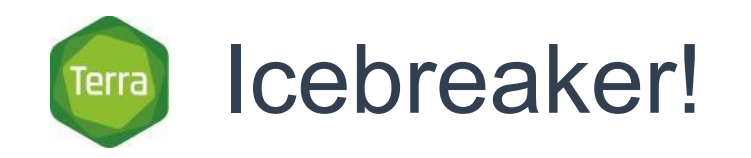

### Let's take a poll!

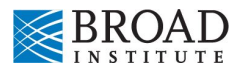

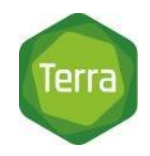

# Hit Record! Live transcript enabled

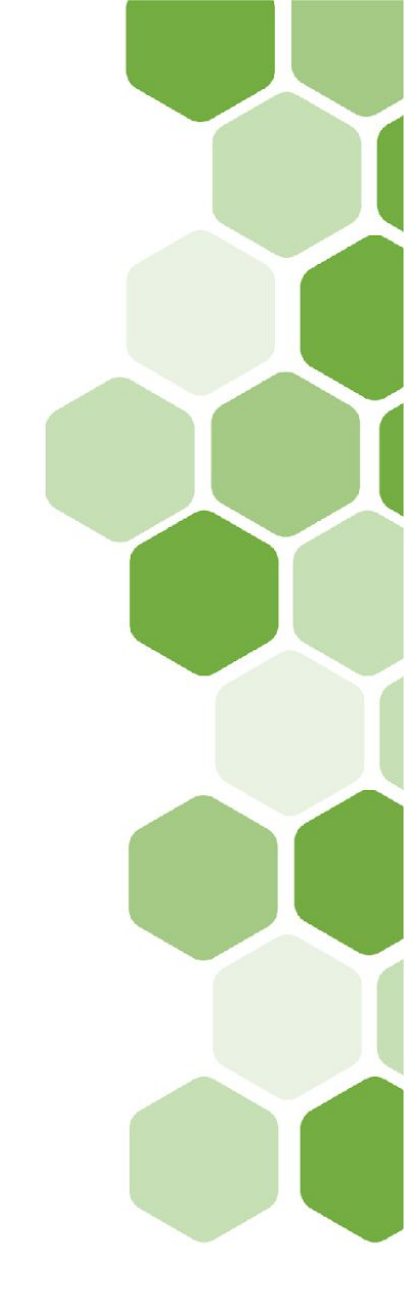

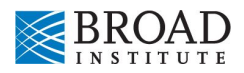

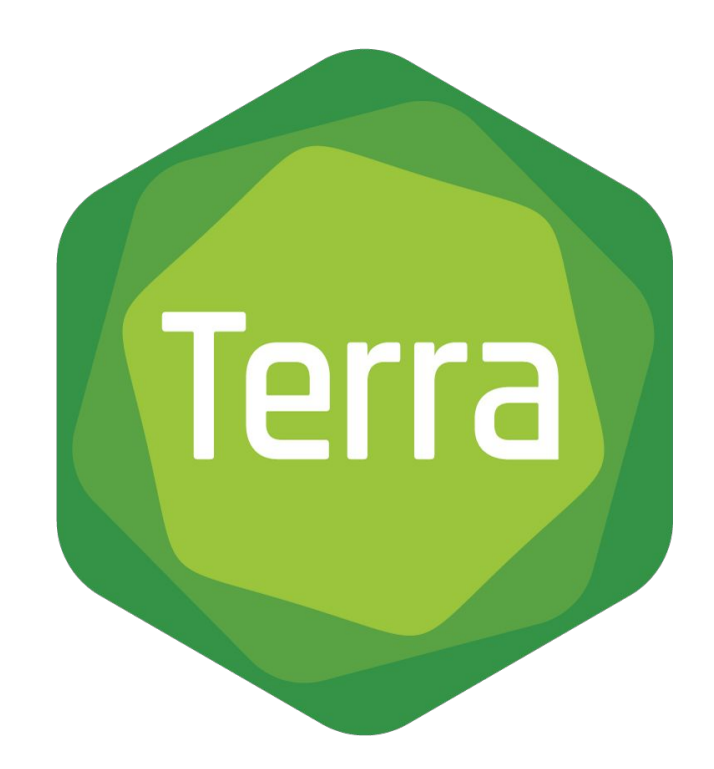

### Access data, run analysis tools, and collaborate on the cloud

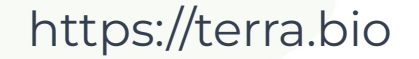

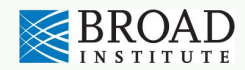

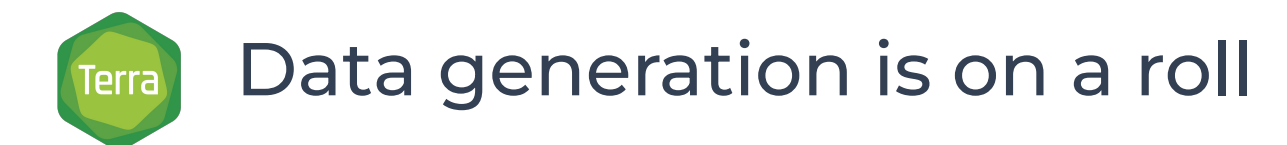

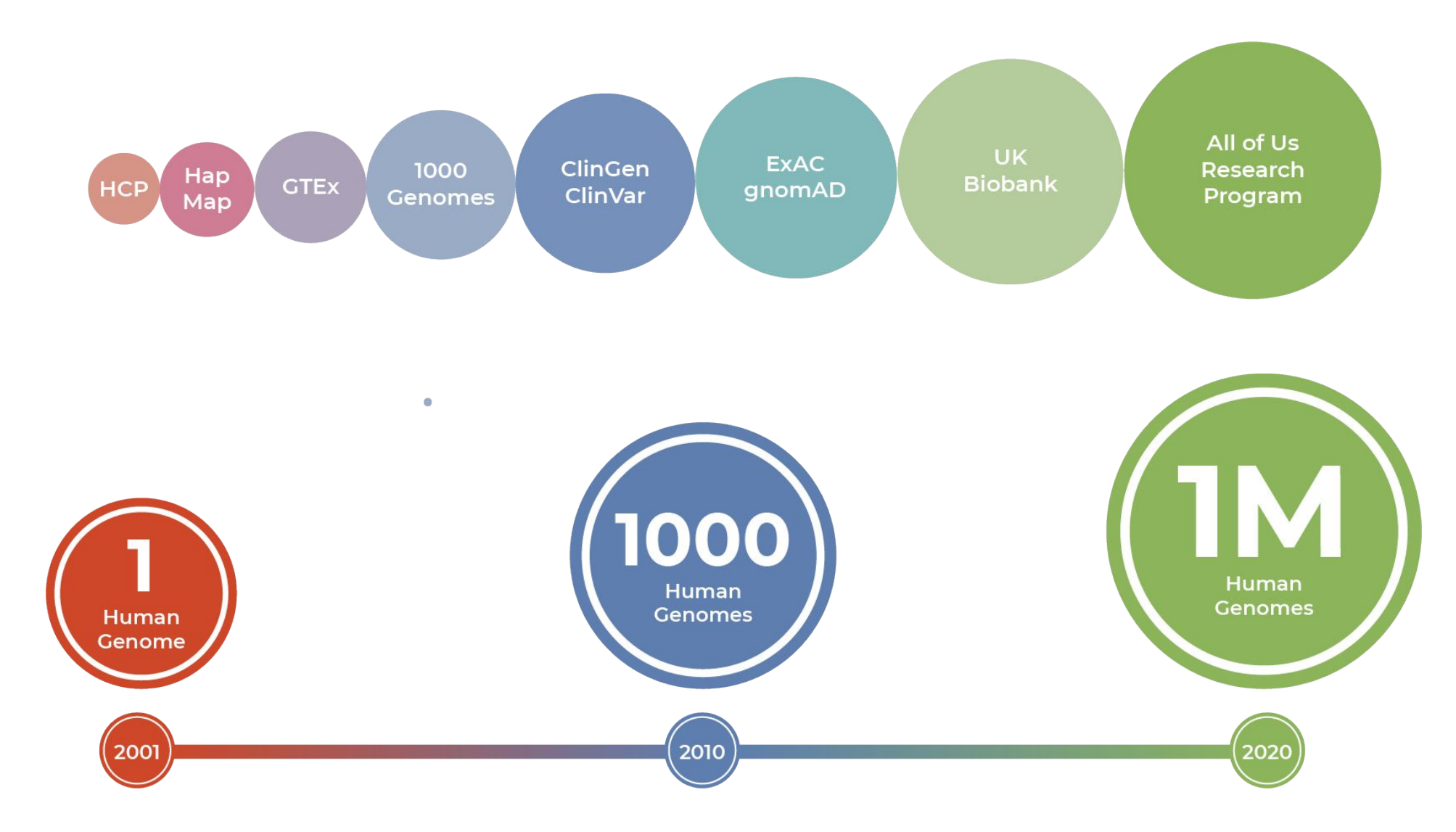

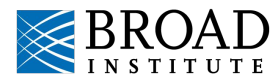

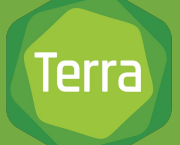

## What is Terra?

And why is it on the cloud?

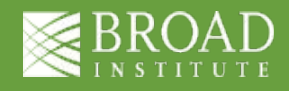

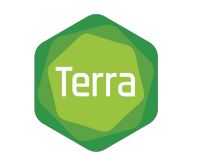

How do we share large datasets?

### **Traditional Approach**

Bring data to researchers

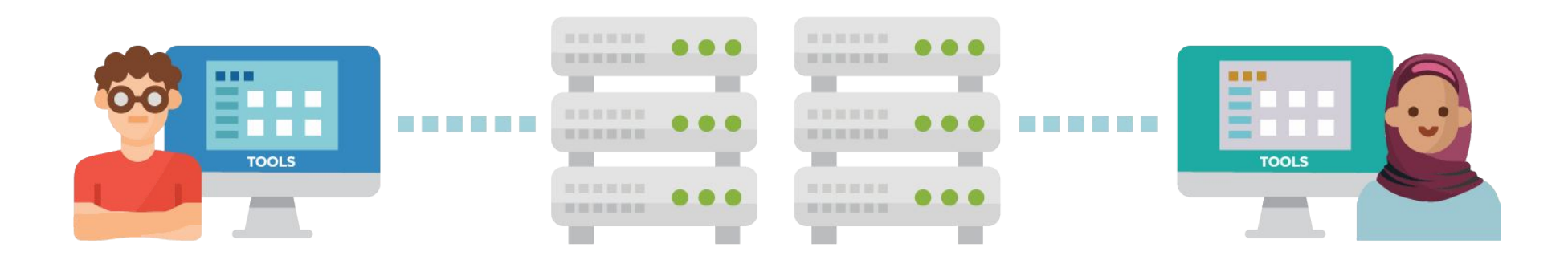

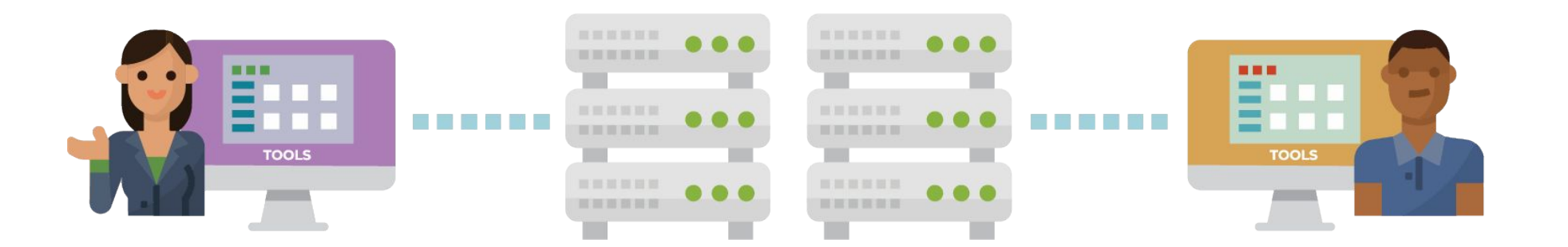

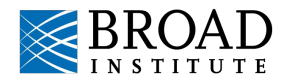

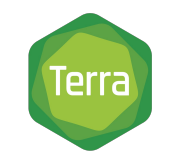

How do we share large datasets?

### **Cloud-centric Approach**

Bring researchers to data

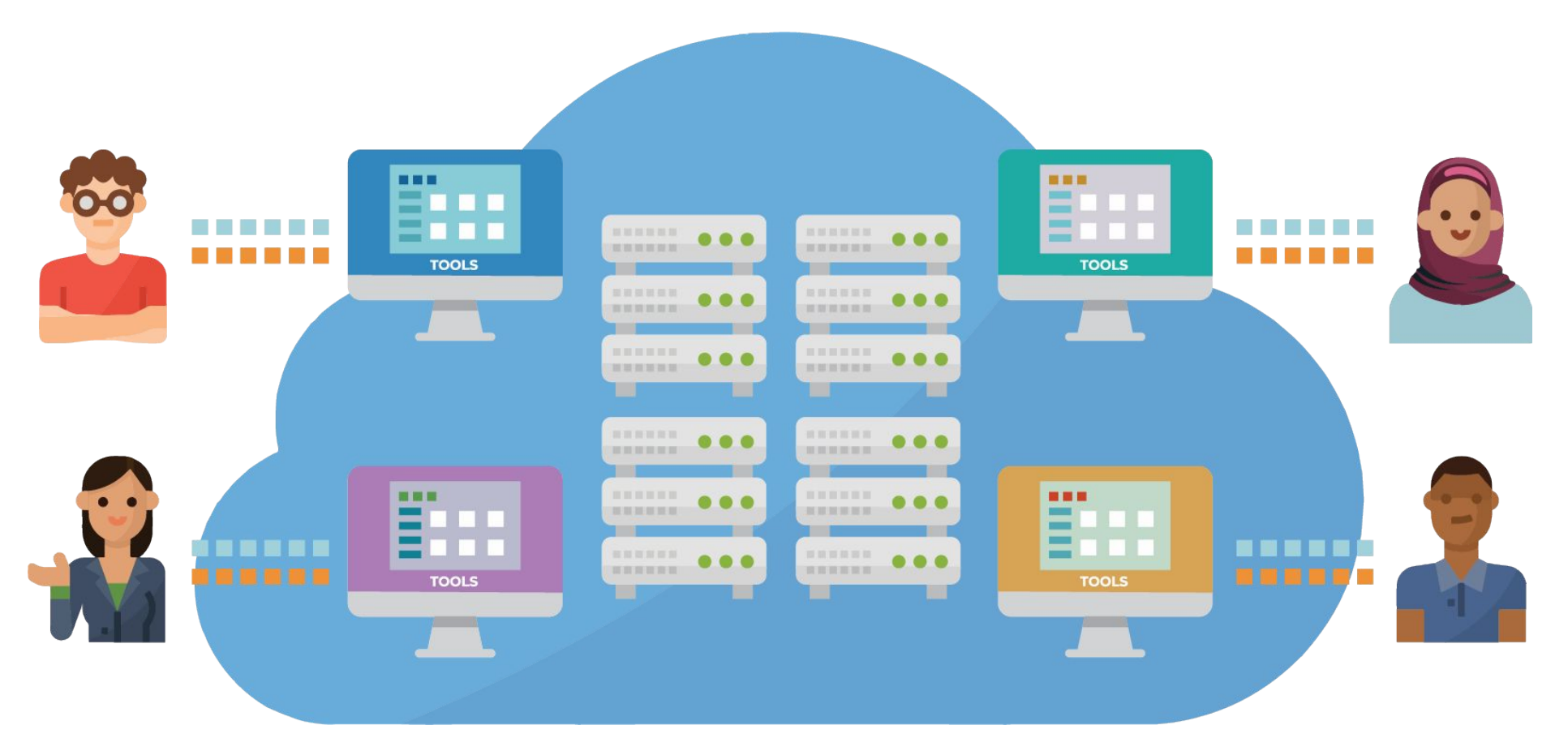

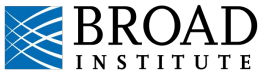

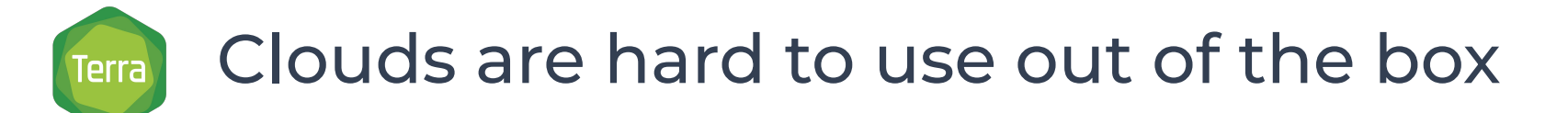

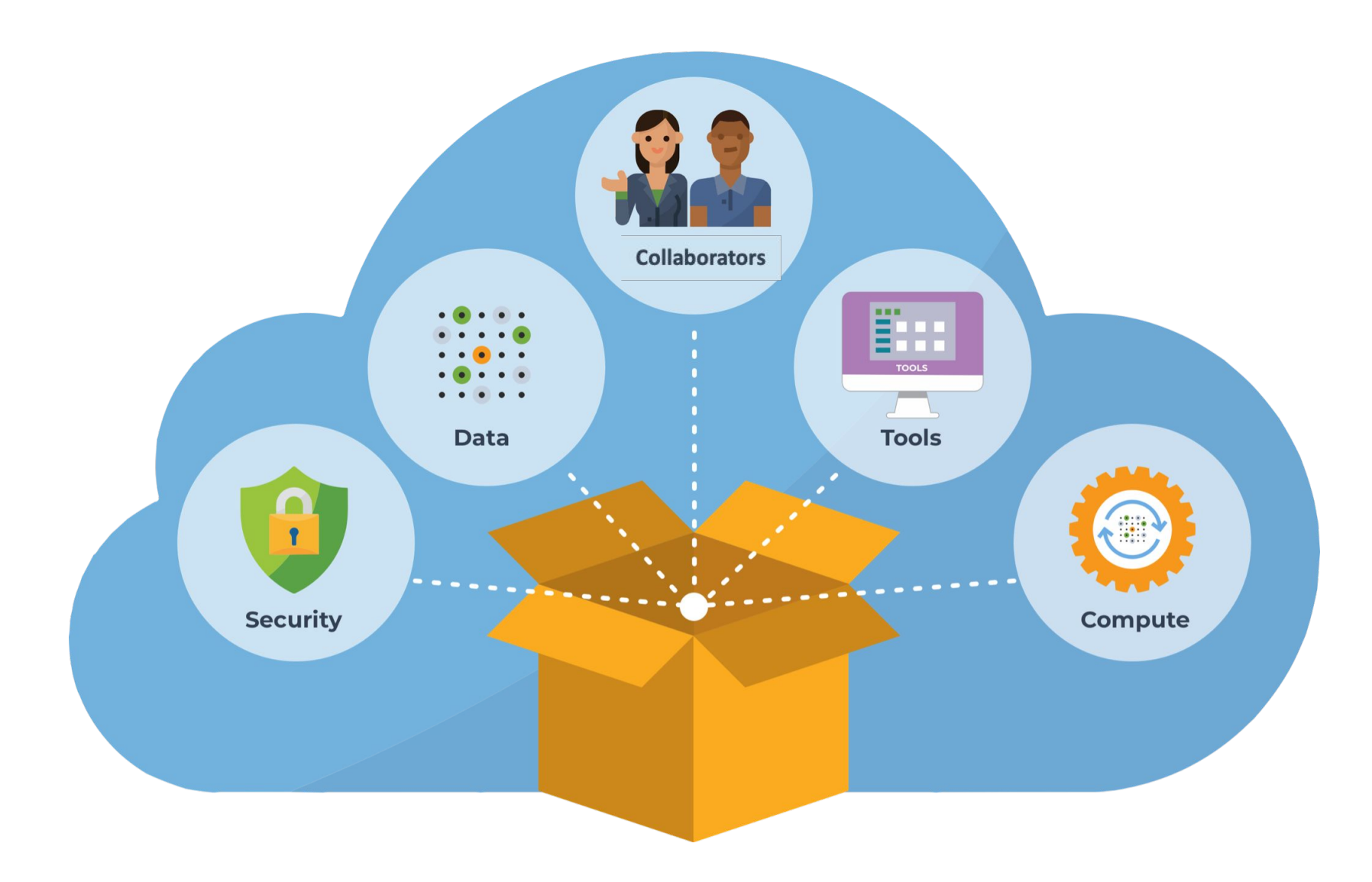

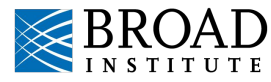

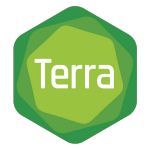

|                                                                            |                                                                                                |                                                       | 1968 996<br>1 |        |
|----------------------------------------------------------------------------|------------------------------------------------------------------------------------------------|-------------------------------------------------------|---------------|--------|
| Welco                                                                      | me to Terra                                                                                    | à                                                     |               |        |
| Terra is a cloud-r<br>researchers to <b>a</b>                              | native platform for biomedical<br>ccess data, run analysis tools                               |                                                       |               | -      |
| and collaborate                                                            |                                                                                                |                                                       |               |        |
| forums 🗹                                                                   | umentation, video tutorials, and                                                               |                                                       |               |        |
| Learn more about                                                           | the Terra platform and our co-br                                                               | anded sites 🗹                                         | No No         |        |
| View Workspace                                                             | es View Examples                                                                               | Browse Data                                           | 2             |        |
| data to popular analy                                                      | your Browse our gallery of<br>rsis showcase Workspaces to<br>cloud see how science gets done   | Access data from a rich<br>ecosystem of data portals. |               | 199    |
| Use Workspaces to si<br>data, code, and result                             | nare<br>Is                                                                                     |                                                       |               |        |
| easily and securely.                                                       | ~ ~                                                                                            |                                                       |               |        |
|                                                                            | 0                                                                                              |                                                       | 121           |        |
| Data & Tools for                                                           | COVID-19/SARS CoV2 analysis                                                                    |                                                       |               |        |
| See this article for a s                                                   | ummary of available resources.                                                                 |                                                       |               |        |
|                                                                            |                                                                                                |                                                       |               | 2      |
| This project has been fu<br>Institute, National Instit<br>HHSN261200800001 | unded in whole or in part with Federal fund<br>tutes of Health, Task Order No. 17X053 und<br>E | s from the National Cancer<br>ler Contract No.        |               | $\sim$ |
|                                                                            |                                                                                                |                                                       |               |        |

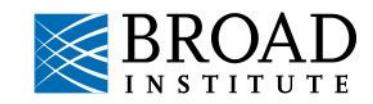

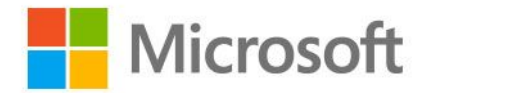

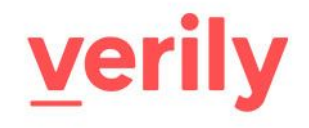

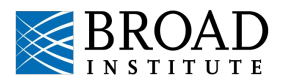

Core capabilities designed to support research

#### **Workflows Interactive Analysis Data Library** Workspaces wd Bring together data Run workflows at scale; Analyze data with built-in and tools into secure, bring your own or explore applications like Jupyter

Access public and access-controlled datasets shareable units

community favorites

Notebooks, RStudio, Galaxy

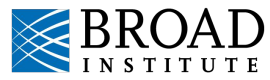

### A hub in the cloud data ecosystem

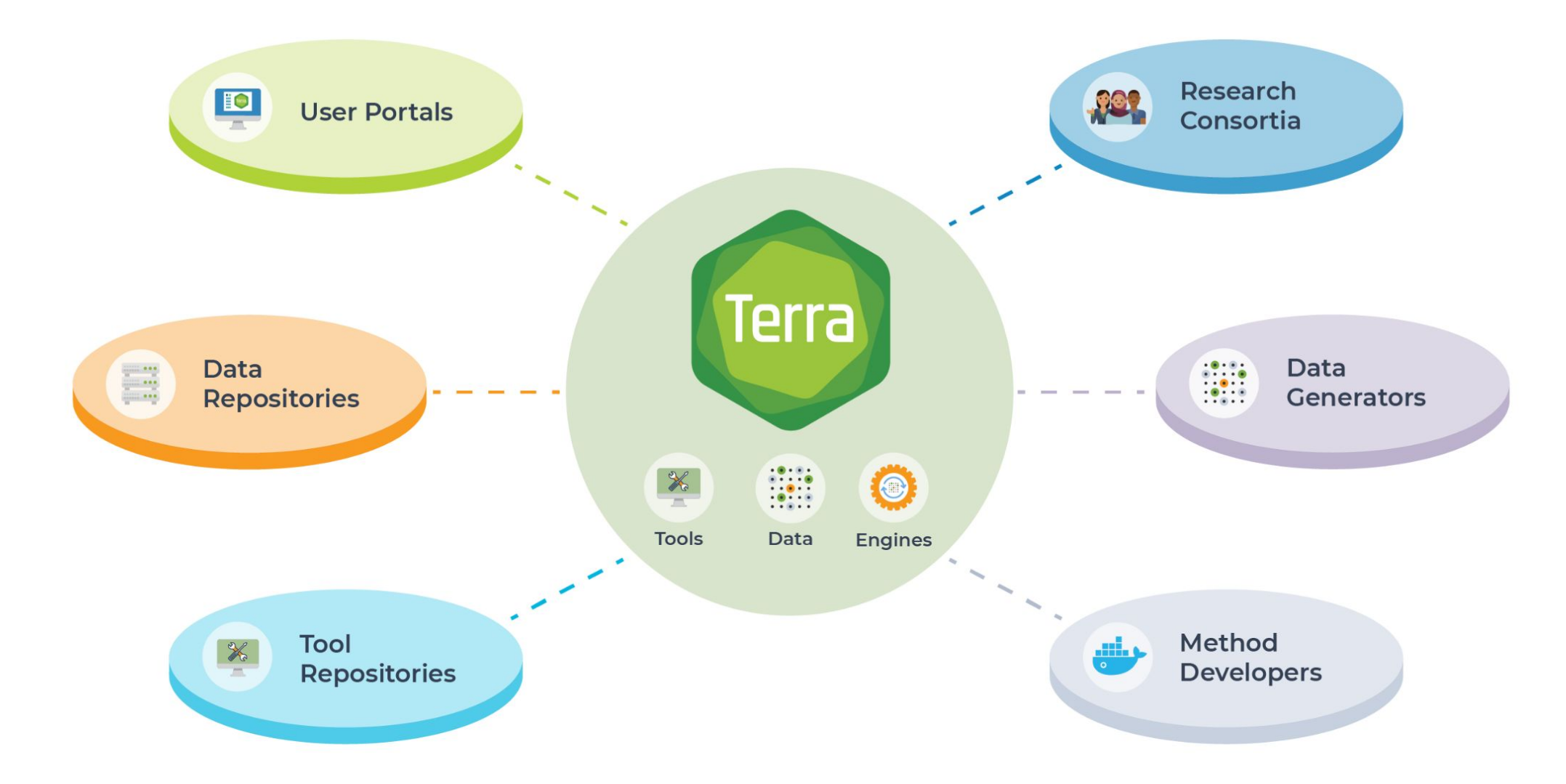

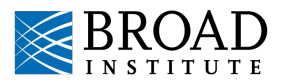

## Built secure to work with highly sensitive data

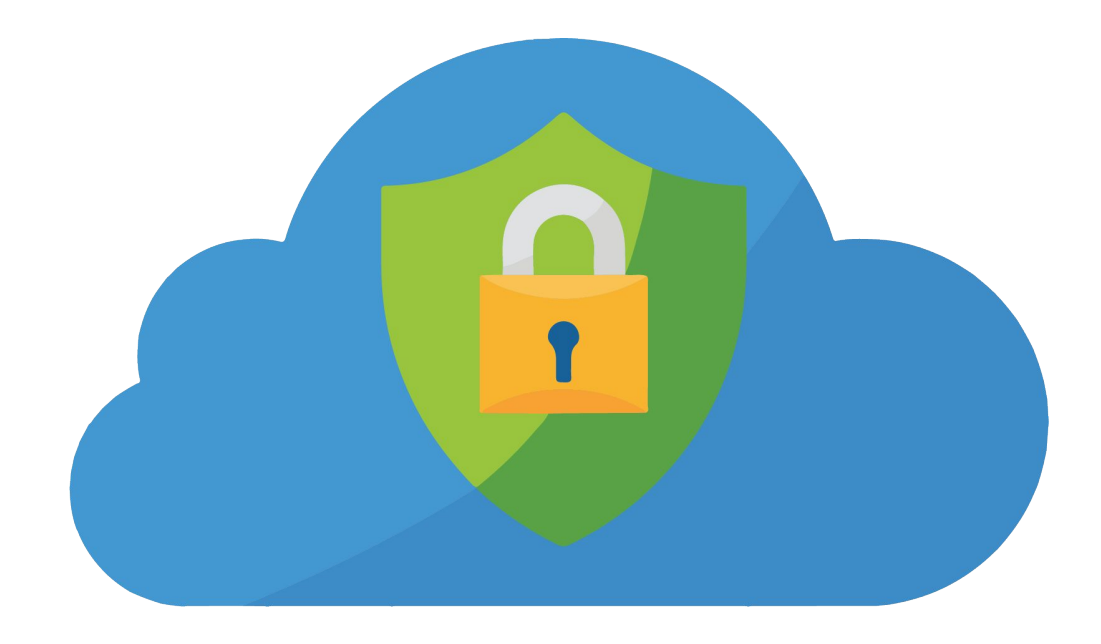

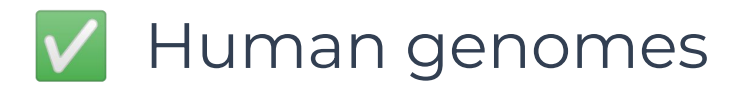

🗸 Clinical data

Many other data types

FISMA Moderate FedRAMP Moderate

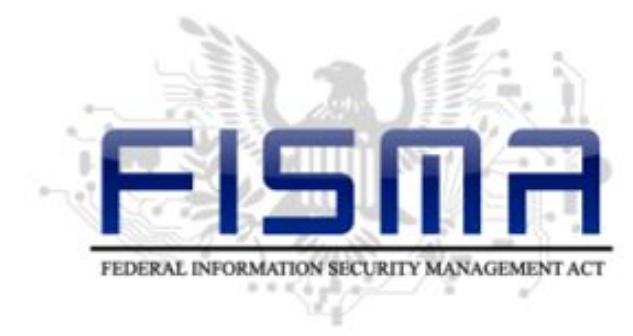

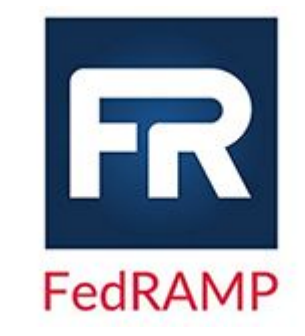

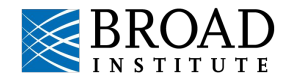

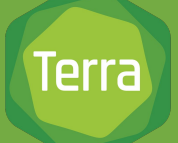

## Get started today

https://terra.bio/resources/getting-started https://terra.bio/get-started-with-free-cloud-credits

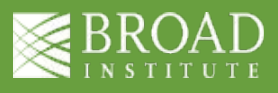

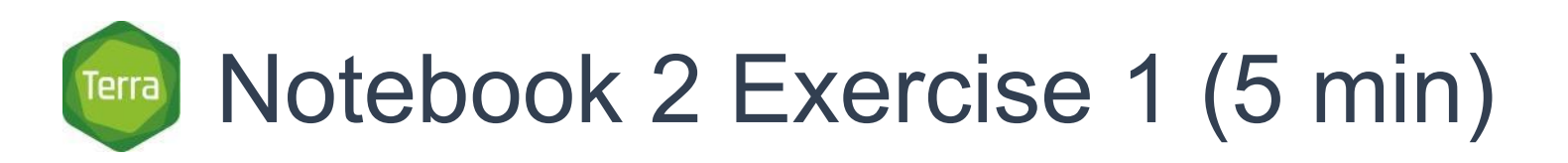

- 1. Go to the original Quickstart workspace (<u>https://elwazi.terra.bio/#workspaces/fc-product-demo/Terr</u> <u>a-Notebooks-Quickstart</u>)
- 2. Select the Data page
- 3. Select the Files option (bottom left)

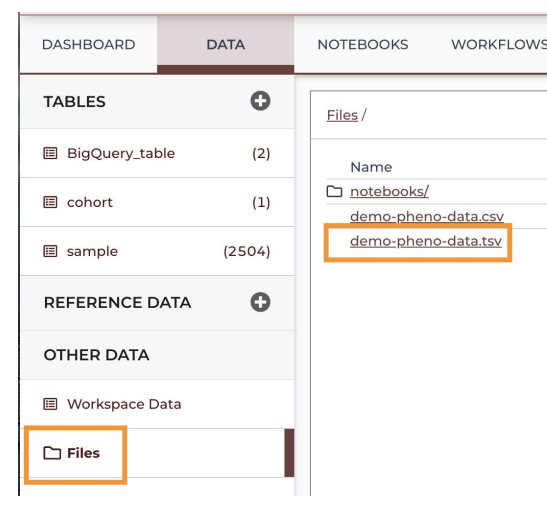

- 4. Download the TSV file to your computer
- 5. Rename the file with a unique name
- 6. Upload the file to your **cloned** workspace Files section using the plus icon
- 7. Raise your hand on zoom when done

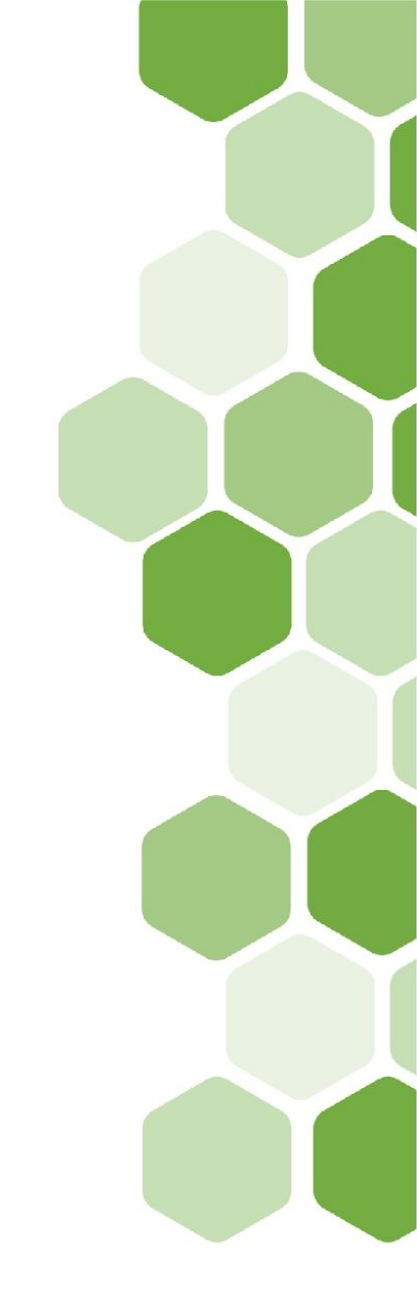

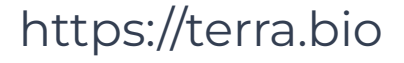

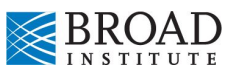

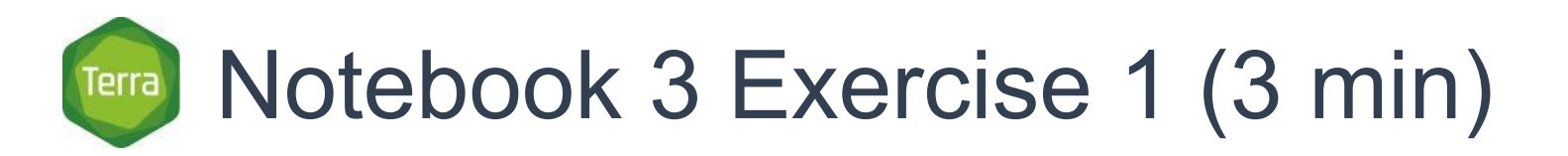

- 1. Go to the Terra main menu  $\rightarrow$  Library  $\rightarrow$  Data
- 2. Under the 1000 Genomes Low Coverage option, select Browse Data
- 3. Pick a cohort
- 4. Save cohort with a simple unique name
- 5. Choose your clone workspace as the destination workspace
- 6. Raise your hand on zoom when done

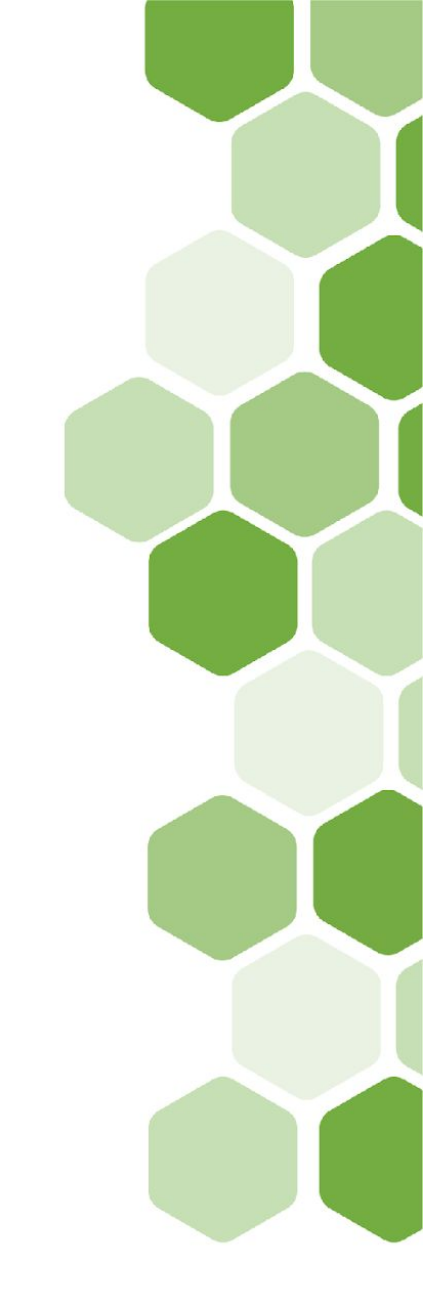

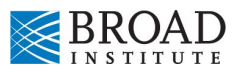

## Terminal Exercise 1 (3 min)

- 1. Select the terminal icon on your Cloud Environment widget
- 2. Type "pwd" and enter to see directory
  - i. You should see the home directory /home/jupyter
- 3. Type "Is" to list the files
  - a. Example result:

#### jupyter@b73f1550a0fa:~\$ ls

entrypoint.out jupyter.log lost+found packages Terra-Notebooks-Quickstart-lk-20220330\_test1 welder.log

- 4. Use cd to change directories
  - a. Use "cd .. " to move back up a directory OR
  - b. use "cd ~" to go back to the home directory
- 5. Take 3 min to explore:
  - a. Can you find the Jupyter Notebook files?
  - b. Can you find the files we copied into our VM from the Jupyter Notebooks?

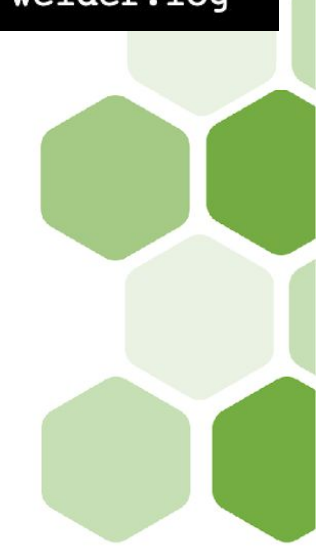

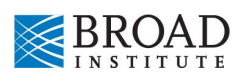

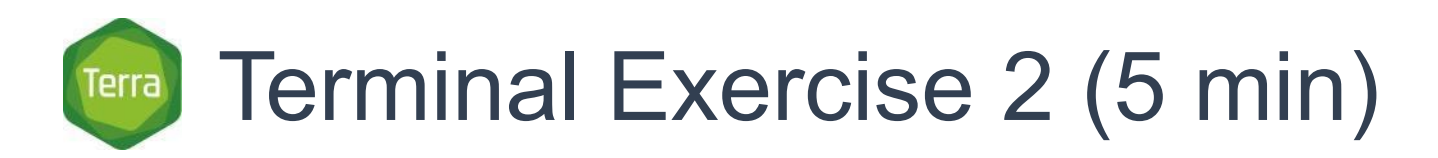

- 1. Return to the home/Jupyter/workspace/edit folder
- 2. Copy a file into the Cloud Environment using gsutil
  - a. Copy this file: gs://terra-featured-workspaces/ASHG\_January\_2 022/hg004.fq.gz
  - b. What's the command to use?
- 3. After you copy the file, use "Is" to make sure it's in your environment

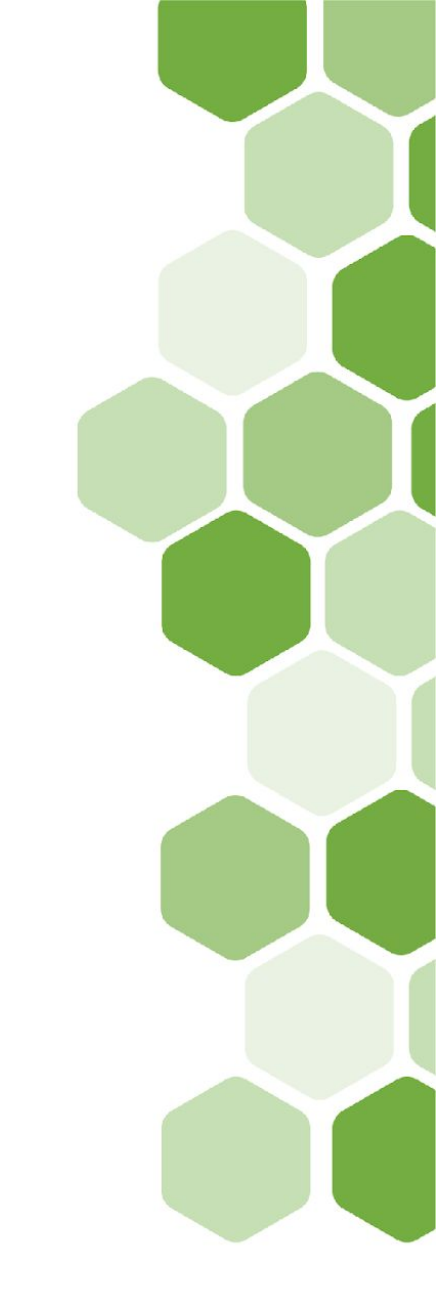

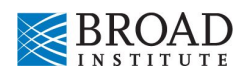

## Exercise: Copying Notebooks into Workspace (5 min)

- 1. Navigate to the ASHG workspace Notebook: <u>https://elwazi.terra.bio/#workspaces/ASHG2021/2021-ASHG-Galaxy-SV-Discovery/notebooks</u>
- 2. Select the vertical three-dot icon next to the Notebook
- 3. Select Copy to Another Notebook
- 4. Choose your cloned workspace and export to the workspace
  - a. This moves the .ipynb file to your workspace Google Bucket
- 5. Open the Notebook in edit mode
  - a. This moves the .pynb file to your virtual computer
- 6. Restart kernel and run all cells
- 7. If time remains, search another Notebook that interests you
- 8. Raise hand when done

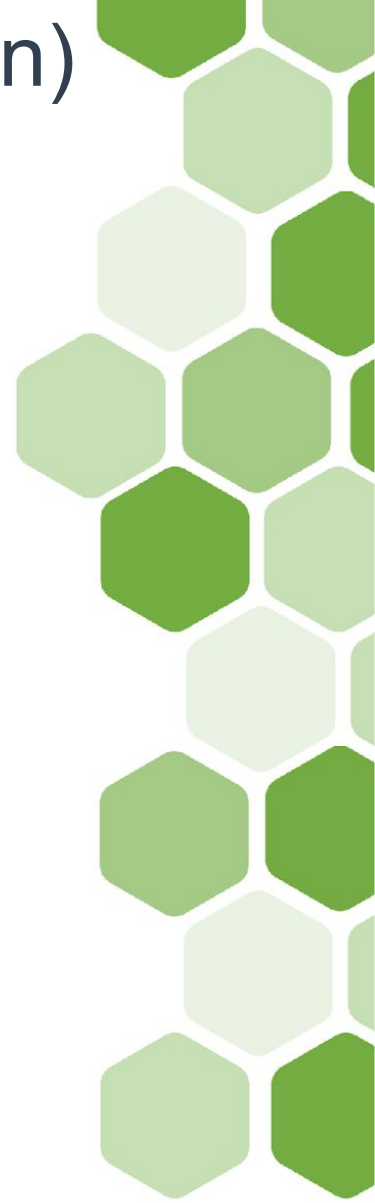

## Exercise: Copying data into a Workspace (5 min)

- 1. Navigate to Terra showcase section
- 2. Find a workspace of interest and explore it
- 3. Copy data from the data table into your cloned workspace
  - a. Select the checkbox next to the data of interest
  - b. Use the three-dot icon to copy to another workspace
  - c. Choose your clone of the Notebooks quickstart

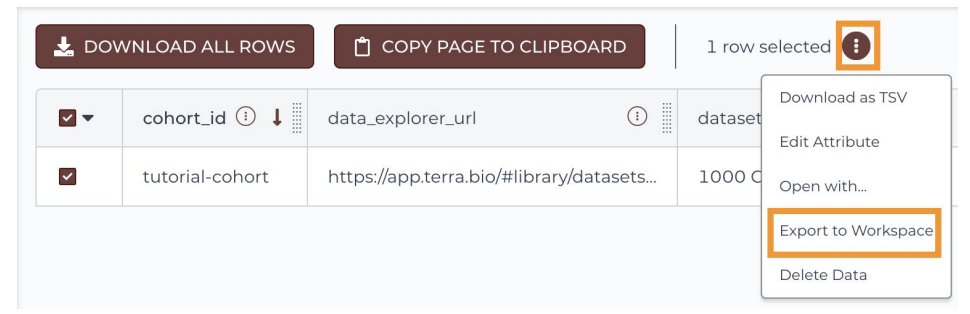

 Note the link to the workspace that interested you - we will share it when we regroup

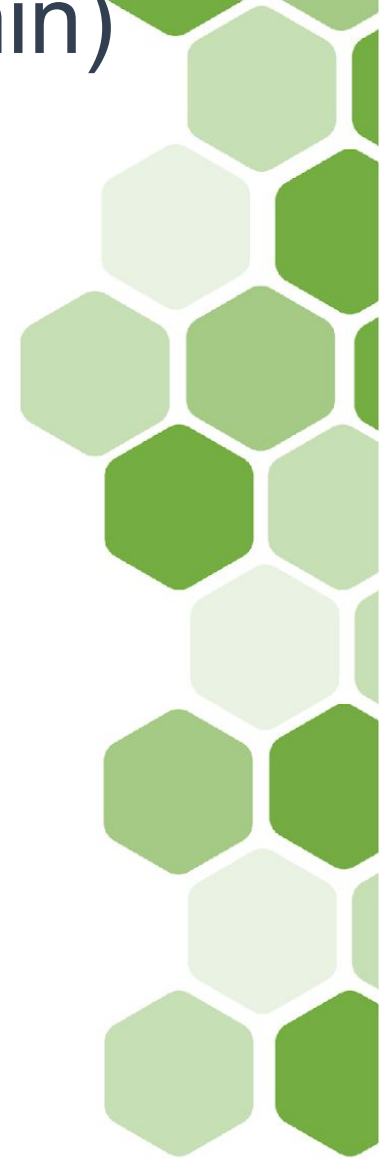

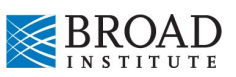

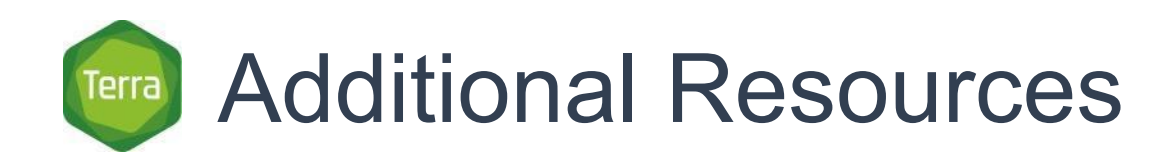

- Leanpub Courses
  - Intro to Terra
  - Billing and Secure Collaboration
  - Data Tables
  - Pipelining with Workflows
  - Introduction to the Cloud Environment
- Terra Support
  - Getting started
  - <u>Terra Youtube videos</u>

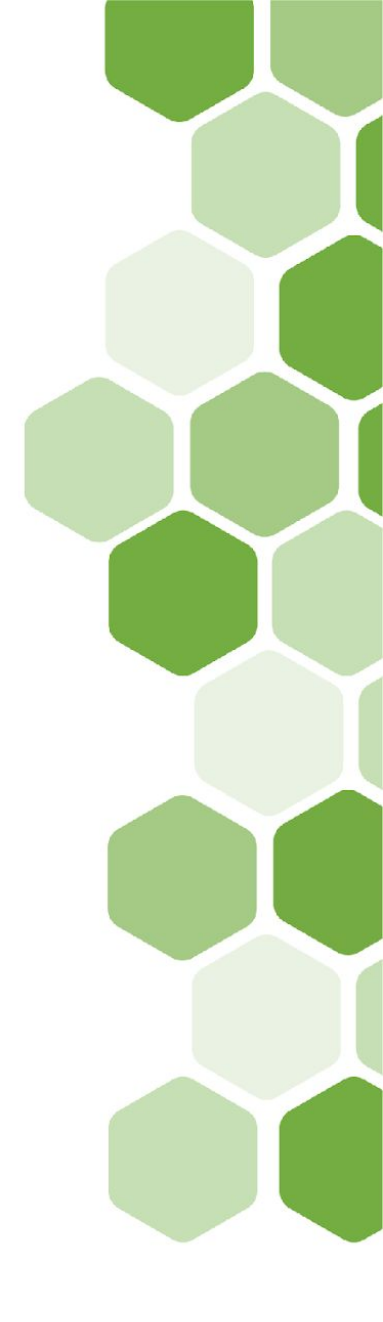

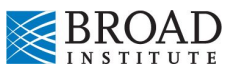

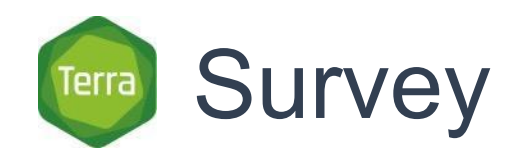

## Please take our survey (5 min): https://www.surveymonkey.com/r/NMSWXYY

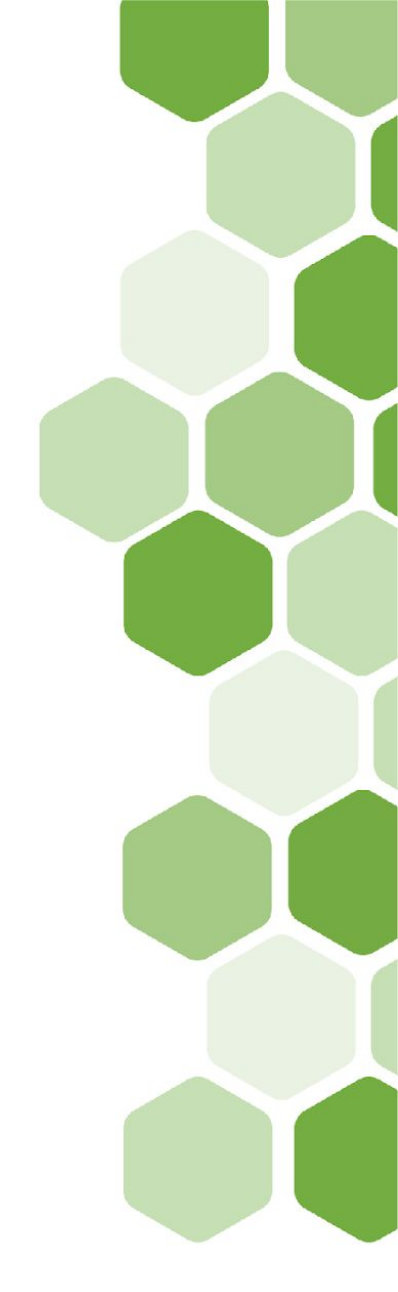

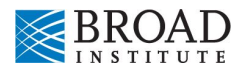

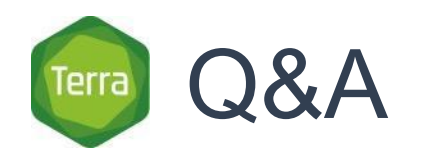

### Questions?

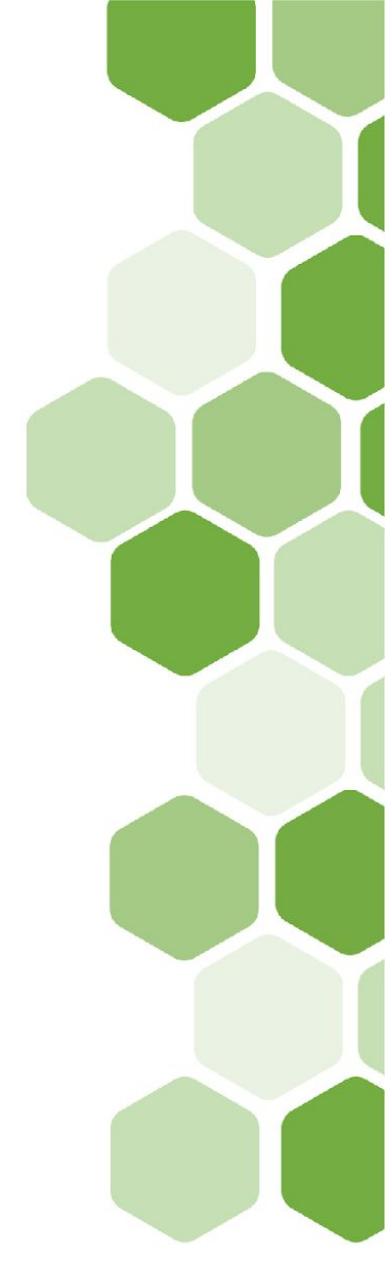

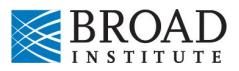

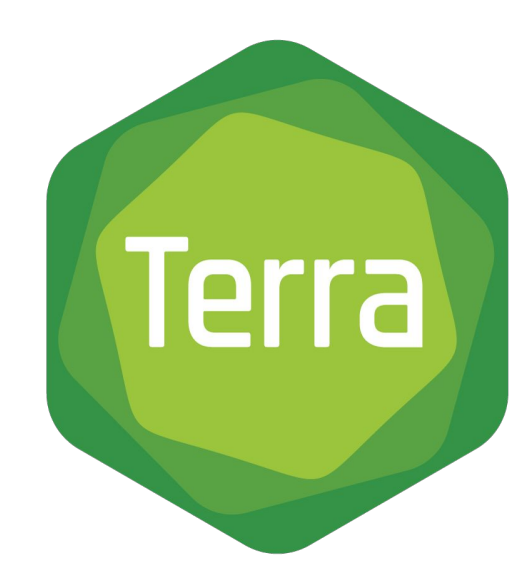

## Appendix

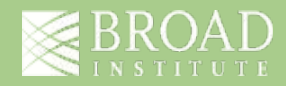

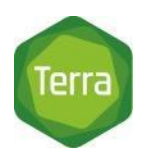

### Foundational design principles

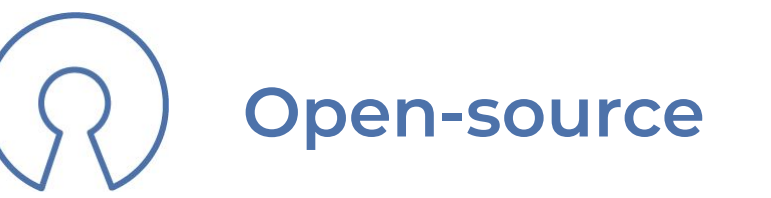

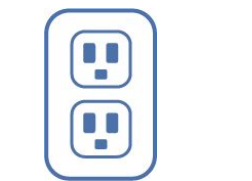

### Standards-based

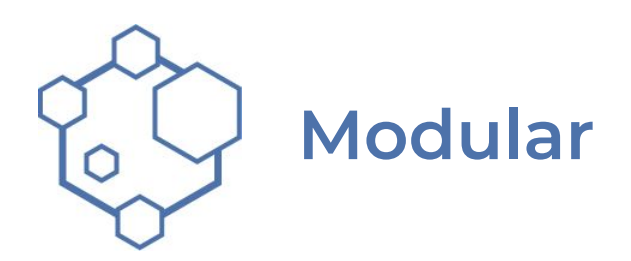

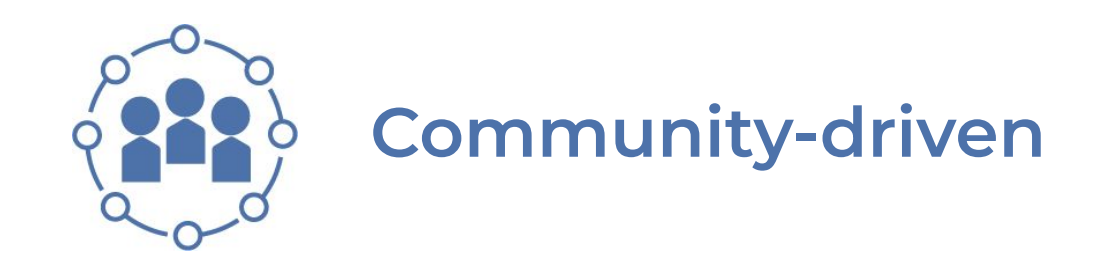

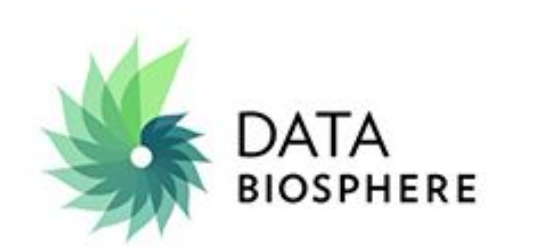

![](_page_28_Picture_8.jpeg)

![](_page_28_Picture_9.jpeg)

![](_page_28_Picture_10.jpeg)

![](_page_29_Picture_0.jpeg)

### Access to a rich catalog of data hosted by various organizations

![](_page_29_Figure_2.jpeg)

![](_page_29_Picture_3.jpeg)

![](_page_30_Picture_0.jpeg)

A highly flexible system of customizable cloud environments for interactive analysis

![](_page_30_Figure_2.jpeg)

![](_page_30_Picture_3.jpeg)